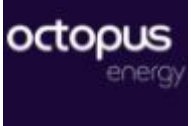

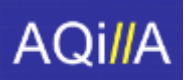

| Image: Second Page         Cell Mark Mark Mark Mark Mark Mark Mark Mark                                                                                                    | Home Page         Centre / Multiple         Multiple         Description         Multiple         Description         Multiple         Description         Description <thdescripiction< th=""> <thdescription< th=""> <t< th=""><th></th><th></th><th>4</th><th>Sync Suppliers</th><th>Ø Admin</th><th></th><th>Change C</th><th>Customer: Aqilla</th><th></th><th></th><th></th></t<></thdescription<></thdescripiction<>                                                                                                    |     |                            | 4                                  | Sync Suppliers   | Ø Admin        |                   | Change C       | Customer: Aqilla |            |          |         |
|----------------------------------------------------------------------------------------------------|----------------------------------------------------------------------------------------------------|-----|----------------------------|------------------------------------|------------------|----------------|-------------------|----------------|------------------|------------|----------|---------|
| Search         Barch           Indices (d)         Credit Notes (d)           Filename         Suppler         Credit Notes (d)           Filename         Suppler         Credit Notes (d)           Filename         Suppler         Credit Notes (d)           Bindee RV-<br>008/41 pdf         Currency         Imvides Number         Status         Imvide Data         GL Lookup         Gross Amount         Imvides Number           Bindee RV-<br>008/41 pdf         C         -         -         -         -         -         -         -         -         -         -         -         -         -         -         -         -         -         -         -         -         -         -         -         -         -         -         -         -         -         -         -         -         -         -         -         -         -         -         -         -         -         -         -         -         -         -         -         -         -         -         -         -         -         -         -         -         -         -         -         -         -         -         -         -         -         -                                                                                                    | Search         Barch           Index (r)         Credit Notes (r)           Filename         Supplet         Credit Notes (r)           Filename         Supplet         Credit Notes (r)           Filename         Supplet         Credit Notes (r)           Filename         Supplet         Credit Notes (r)           Filename         Supplet         Credit Notes (r)           Binde INV-         GBP         INV-062421         Approver/Itention         402/2019         -         150.00         =           Bindes INV-         BBP         INV-062421         Approver/Itention         4/20/2019         -         150.00         =           Bindes INV-         BBP         INV-062421         Approver/Itention         4/20/2019         -         150.00         =           Bindes INV-         NEL001: Noode<br>Stree FO_2MI         BBP         -         Approver/Itention         -         118.40         =           Die Officie         Binde Met         GBP         -         Approver/Itention         -         118.40         =           Die Officie         GBP         -         Approver/Itention         -         118.40         =           Die Officie         GBP         -         A                                                                                                    | lor | ne Page                    |                                    |                  |                |                   | Q Search All R | lecords 🚮 My     | Documents  | 🚯 Upload | Invoice |
| Filmane         Suppler         Crust Notes (b)           Filmane         Suppler         Currancy         Imode Number         Stata         Imode Data         OL Lodup         Crust Name         Imode Number         Imode Data         OL Lodup         Crust Name         Imode Number         Imode Data         OL Lodup         Crust Name         Imode Number         Imode Number <th>Filmanse         Suppler         Currancy         Imode Number         Stata         Imode Date         OL Lodup         Orest Annual         Imode Number         Stata         Imode Date         OL Lodup         Orest Annual         Imode Number         Imode Date         OL Lodup         Orest Annual         Imode Number         Imode Date         OL Lodup         Orest Annual         Imode Number         Imode Date         OL Lodup         Orest Annual         Imode Date         Imode Date         OL Lodup         Orest Annual         Imode Date         Imode Date         OL Lodup         Orest Annual         Imode Date         Imode Date         OL Lodup         Orest Annual         Imode Date         Imode Date<th>S</th><th>earch</th><th></th><th></th><th>Search</th><th></th><th></th><th></th><th></th><th></th><th></th></th> | Filmanse         Suppler         Currancy         Imode Number         Stata         Imode Date         OL Lodup         Orest Annual         Imode Number         Stata         Imode Date         OL Lodup         Orest Annual         Imode Number         Imode Date         OL Lodup         Orest Annual         Imode Number         Imode Date         OL Lodup         Orest Annual         Imode Number         Imode Date         OL Lodup         Orest Annual         Imode Date         Imode Date         OL Lodup         Orest Annual         Imode Date         Imode Date         OL Lodup         Orest Annual         Imode Date         Imode Date         OL Lodup         Orest Annual         Imode Date         Imode Date <th>S</th> <th>earch</th> <th></th> <th></th> <th>Search</th> <th></th> <th></th> <th></th> <th></th> <th></th> <th></th>                                                                                                    | S   | earch                      |                                    |                  | Search         |                   |                |                  |            |          |         |
| Filename         Supplet         4         Currency         4         Invoice Number         4         Invoice Data         4         GL Lookup         4         Gross Amount         4         -           -         -         -         -         -         -         -         -         -         -         -         -         -         -         -         -         -         -         -         -         -         -         -         -         -         -         -         -         -         -         -         -         -         -         -         -         -         -         -         -         -         -         -         -         -         -         -         -         -         -         -         -         -         -         -         -         -         -         -         -         -         -         -         -         -         -         -         -         -         -         -         -         -         -         -         -         -         -         -         -         -         -         -         -         -         -         -         -         - </td <td>Filename         6         Supplet         4         Currency         4         Invoice Number         4         Status         4         Invoice Data         6         GL Lookup         4         Gross Amount         4         -           -         -         -         -         -         -         -         -         -         -         -         -         -         -         -         -         -         -         -         -         -         -         -         -         -         -         -         -         -         -         -         -         -         -         -         -         -         -         -         -         -         -         -         -         -         -         -         -         -         -         -         -         -         -         -         -         -         -         -         -         -         -         -         -         -         -         -         -         -         -         -         -         -         -         -         -         -         -         -         -         -         -         -         -         -         <t< td=""><td>Inv</td><td>voices (6)</td><td></td><td>Credit Notes (0)</td><td></td><td></td><td></td><td></td><td></td><td></td><td></td></t<></td>                                                                                                    | Filename         6         Supplet         4         Currency         4         Invoice Number         4         Status         4         Invoice Data         6         GL Lookup         4         Gross Amount         4         -           -         -         -         -         -         -         -         -         -         -         -         -         -         -         -         -         -         -         -         -         -         -         -         -         -         -         -         -         -         -         -         -         -         -         -         -         -         -         -         -         -         -         -         -         -         -         -         -         -         -         -         -         -         -         -         -         -         -         -         -         -         -         -         -         -         -         -         -         -         -         -         -         -         -         -         -         -         -         -         -         -         -         -         -         - <t< td=""><td>Inv</td><td>voices (6)</td><td></td><td>Credit Notes (0)</td><td></td><td></td><td></td><td></td><td></td><td></td><td></td></t<>                                                                                                    | Inv | voices (6)                 |                                    | Credit Notes (0) |                |                   |                |                  |            |          |         |
| •         -         -         -         -         -         -         -         -         -         -         -         -         -         -         -         -         -         -         -         -         -         -         -         -         -         -         -         -         -         -         -         -         -         -         -         -         -         -         -         -         -         -         -         -         -         -         -         -         -         -         -         -         -         -         -         -         -         -         -         -         -         -         -         -         -         -         -         -         -         -         -         -         -         -         -         -         -         -         -         -         -         -         -         -         -         -         -         -         -         -         -         -         -         -         -         -         -         -         -         -         -         -         -         -         -         -                                                                                                    | •         -         -         -         -         -         -         -         -         -         -         -         -         -         -         -         -         -         -         -         -         -         -         -         -         -         -         -         -         -         -         -         -         -         -         -         -         -         -         -         -         -         -         -         -         -         -         -         -         -         -         -         -         -         -         -         -         -         -         -         -         -         -         -         -         -         -         -         -         -         -         -         -         -         -         -         -         -         -         -         -         -         -         -         -         -         -         -         -         -         -         -         -         -         -         -         -         -         -         -         -         -         -         -         -         -         -                                                                                                    |     | Filename                   | Supplier                           | Gurrency         | Invoice Number | Status \$         | Invoice Date   | GL Lookup        | ¢ Gross Ar | nount 🔶  |         |
| C. Brundoe RM-<br>056421 (pdf)         CGPP         NN-052421         ApproverAttention         4/20/2019         -         150.00         -         E           C. Brundoe RM-<br>056424 (pdf)         MELD01: Noadie<br>Emportum Limited         GBP         NN-052421         ApproverAttention         4/20/2019         -         150.00         -         E           C. Brundoe RM-<br>056424 (pdf)         MELD01: Noadie<br>Emportum Limited         GBP         NN-052421         ApproverAttention         4/20/2019         -         150.00         -         E           C. Brundoe RM-<br>056424 (pdf)         MELD01: Noadie<br>Emportum Limited         GBP         -         ApproverAttention         4/20/2019         -         118.40         -         E           C. Brundoe RM-<br>056424 (pdf)         GBP         -         ApproverAttention         -         -         1118.40         -         E           C. Brundoe RM-<br>05642 (pdf)         GBP         -         ApproverAttention         -         -         1118.40         -         E           C. Brundoe RM-<br>05642 (pdf)         GBP         -         ApproverAttention         -         -         1118.40         -         E                                                                                                    | C. B. Mooos NA-<br>056421 (pdf)         CGP         NA-052421         ApproverAttention         4202019         -         150.00         -         E           C. B. Mooos NA-<br>056421 (pdf)         MELOD: Noadie<br>Exposition. Linited         GBP         NA-052421         ApproverAttention         4202019         -         150.00         -         E           C. B. Mooos NA-<br>056421 (pdf)         MELOD: Noadie<br>Emposition. Linited         GBP         NA-052421         ApproverAttention         4202019         -         150.00         -         E           C. B. Mooos NA-<br>D. B. Moos NA-<br>D. B. Mooss NA-<br>D. B. Mooss NA-<br>D. B. Mo | •   |                            |                                    |                  |                |                   |                |                  |            | ٩        | =       |
| <ul></ul>                                                                                                    | <ul> <li>Brouces NV. NELCO: Noodie GBP NV-062421 ApproverAttention 4/30/2019 - 150.00 • Emporum Limited GBP NV-062421 ApproverAttention 4/30/2019 - 150.00 • Emporum Limited GBP - ApproverAttention 1118.40 • Emporum Limited GBP - ApproverAttention 1118.40 • Emporum Limited GBP - ApproverAttention 1118.40 • Emporum Limited GBP - ApproverAttention 1118.40 • Emporum Limited GBP - ApproverAttention 1118.40 • Emporum Limited GBP - ApproverAttention 1118.40 • Emporum Limited GBP - ApproverAttention 1118.40 • Emporum Limited GBP - ApproverAttention 1118.40 • Emporum Limited GBP - ApproverAttention 1118.40 • Emporum Limited GBP - ApproverAttention 1118.40 • Emporum Limited GBP ApproverAttention 1118.40 • Emporum Limited GBP ApproverAttention 1118.40 • Emporum Limited GBP ApproverAttention 1118.40 • Emporum Limited GBP ApproverAttention 1118.40 • Emporum Limited GBP ApproverAttention</li></ul>                                                                                                    |     | Invoice INV-<br>062421.pdf |                                    | GBP              | INV-062421     | ApproverAttention | 4/30/2019      |                  | 150.00     |          | =       |
| D: Broude NA-<br>005421 pdf       NEL001: Noode<br>Emposium Linking       GBP       NA-062421       ApproverAttention       4/30/2019       -       190.00       III         I: Block Market<br>Sterne PO.pdf       NEL001: Noode<br>Emposium Linking       GBP       -       ApproverAttention       -       1118.40       III       III       III       III       III       III       III       III       IIII       IIII       IIII       IIII       IIII       IIII       IIII       IIIII       IIIIII       IIIIIIIIII       IIIIIIIIIIIIIIIIIIIIIIIIIIIIIIIIIIII                                                                                                    | D. Brinder IN-V.       DEL001: Noode<br>Empolyment Limited       GBP       INV-062421       ApproverAttention       4/30/2019       -       190.00       III         ID Doc Micros       DEL001: Noode<br>Empolyment Limited       GBP       -       ApproverAttention       -       -       118.40       III         ID ID Doc Micros       DE PO_1112.pdf       GBP       -       ApproverAttention       -       -       1118.40       III         ID ID Doc Micros       GBP       -       ApproverAttention       -       -       1118.40       IIII         ID ID Doc Micros       GBP       -       ApproverAttention       -       -       1118.40       IIIIII         ID ID Doc Micros       GBP       -       ApproverAttention       -       -       1118.40       IIIIIIIIIIIIIIIIIIIIIIIIIIIIIIIIIIII                                                                                                    |     | Invoice INV-<br>062421.pdf | NEL001: Noodle<br>Emporium Limited | GBP              | INV-062421     | ApproverAttention | 4/30/2019      |                  | 150.00     |          | =       |
| Eboc Moro Store PO.pdf       DED01: Noode Enportum Linited       GBP       -       ApproverAttention       -       1118.40       ■         ■ PO_1112.pdf       GBP       -       ApproverAttention       -       -       1118.40       ■         ■ PO_1550.pdf       GBP       -       ApproverAttention       -       -       1118.40       ■                                                                                                    | ■ Boo Moro Steen PO part       BEP       -       ApproverAttention       -       1116.40       ■       ■         ■ Bro_state       Bro_state       CarDo       ApproverAttention       -       -       1118.40       ■       ■         ■ Bro_state       BBP       -       ApproverAttention       -       -       1118.40       ■       ■         ■ Bro_state       BBP       -       ApproverAttention       -       -       1118.40       ■       ■                                                                                                    |     | Invoice INV-<br>062421.pdf | NEL001: Noodle<br>Emporium Limited | GBP              | INV-062421     | ApproverAttention | 4/30/2019      |                  | 150.00     |          | =       |
| D P0_1112pdrt         GBP         -         ApproverAttention         -         1118.40         E           B P0_1555pdrt         GBP         -         ApproverAttention         -         1118.40         E                                                                                                    | D         DPO_1112pdr         GBP         -         ApproverAttention         -         1118.40         E           B         DPO_1555pdf         GBP         -         ApproverAttention         -         1118.40         E                                                                                                    |     | Doc Micro<br>Stone PO.pdf  | NEL001: Noodle<br>Emporium Limited | GBP              | -              | ApproverAttention | -              |                  | 1118.40    |          | =       |
| © PO_1550 pdf 08P - ApproverAttention 1118.40 □ ⊞                                                                                                    | ■ © PO_1550 pdf 0.8P - Approve/Attention - + 1118.40 ■ ■                                                                                                    |     | PO_1112.pdf                |                                    | GBP              |                | ApproverAttention |                |                  | 1118.40    |          | =       |
|                                                                                                    |                                                                                                    |     | PO_4560.pdf                |                                    | GBP              | -              | ApproverAttention | -              | -                | 1118.40    |          | =       |
|                                                                                                    |                                                                                                    |     |                            |                                    |                  |                |                   |                |                  |            |          |         |

## Doc-Works AP Aqilla Invoices - User Guide

(Draft Version 1.2)

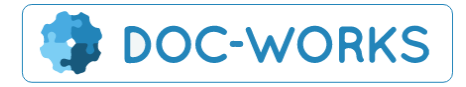

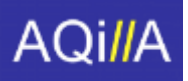

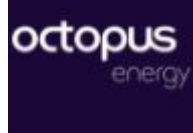

## Contents

| 1. Overview                             | 3  |
|-----------------------------------------|----|
| Dashboard UPDATE                        | 4  |
| Searching                               | 4  |
| 2. Loading in Invoices                  | 4  |
| Inbox watcher                           | 4  |
| Loading to the correct Account          | 5  |
| Rules for Identifying Suppliers         | 5  |
| Splitting Batched PDFs                  | 6  |
| Uploading an Invoice Manually           | 6  |
| 3. Attaching Backing Data               | 6  |
| Attaching backing data from email inbox | 6  |
| Attaching backing data manually         | 7  |
| 4. Editing Invoices                     | 8  |
| Editing Header Data                     | 8  |
| Editing Line Data                       | 8  |
| Uploading Line data                     | 10 |
| 5. Approving and Exporting to Aqilla    | 11 |
| Approving Invoices                      | 11 |
| Validation                              | 12 |
| Aqilla integration                      | 15 |
| Mass Downloading                        | 15 |
| Holiday Cover                           | 15 |
| 6. Searching Old Documents              | 16 |
| 7. Supplier Users                       | 16 |
| 8. Reports and Alerts                   | 17 |

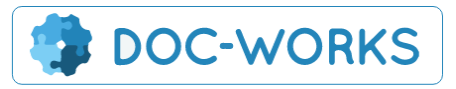

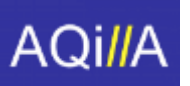

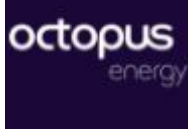

### 1. Overview

Doc-Works AP Portal is set up for Octopus to ingest a wide range of invoices, interpret the supplier who has sent the invoice and then extract data based on a set of predefined rules.

To login and start using the system you can use: <u>https://www.webcabinets.co.uk/AP/Octopus/Ap/ApHome</u>

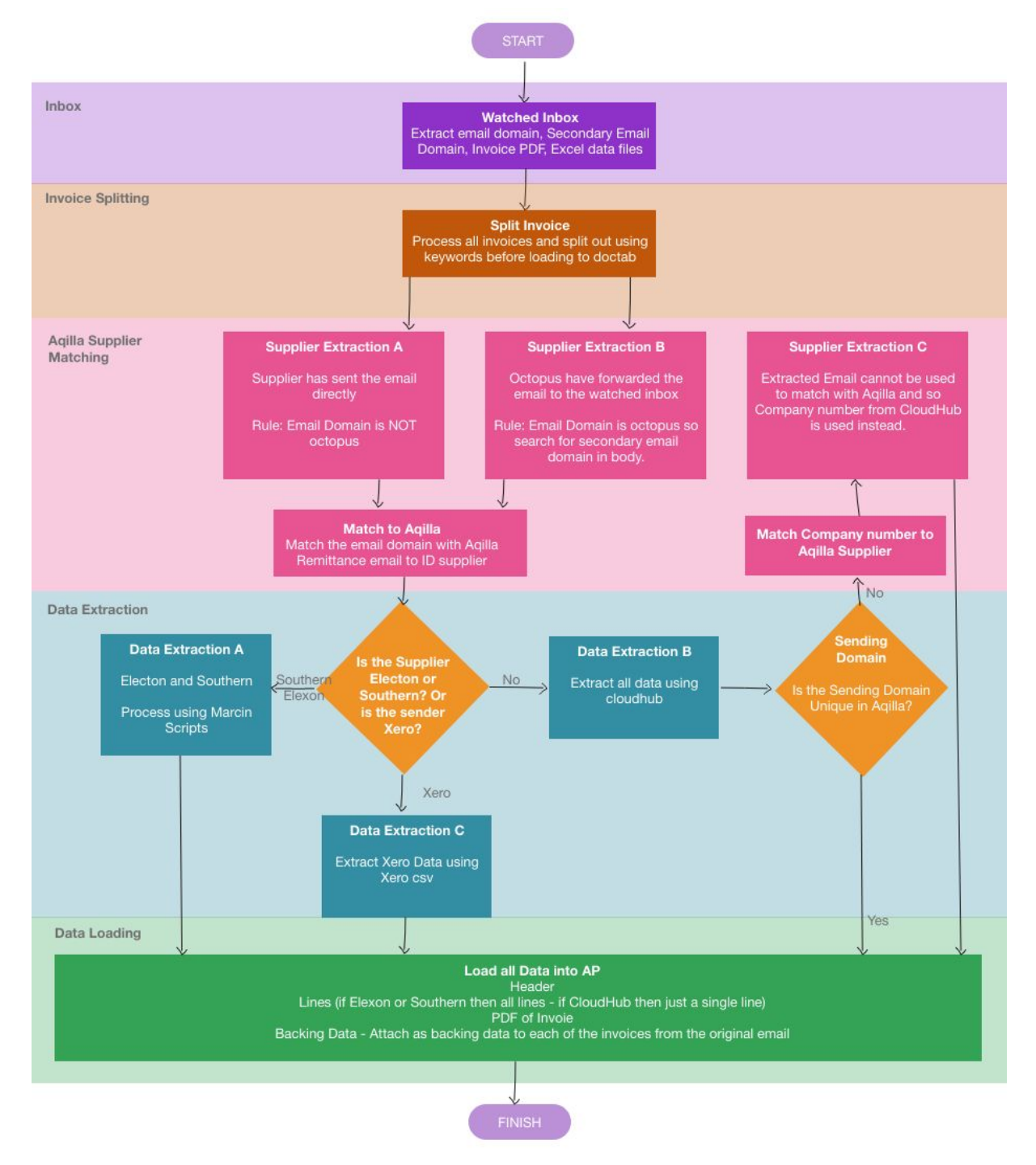

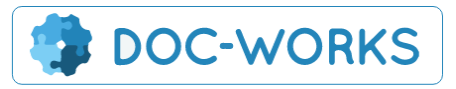

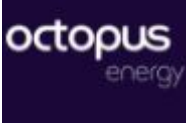

### Dashboard

AQi<mark>/</mark>/

The dashboard shows all of the documents that have not yet been exported to Aqilla.

|                 | _ A                                                   |                                                              | 😣 Logout                             |                                                |                                  |                 |                 |                           |             | 🛔 Welcome, Genny.Wu 👻                                                 |           |        |
|-----------------|-------------------------------------------------------|--------------------------------------------------------------|--------------------------------------|------------------------------------------------|----------------------------------|-----------------|-----------------|---------------------------|-------------|-----------------------------------------------------------------------|-----------|--------|
|                 |                                                       |                                                              | 4                                    | C Sync Suppliers                               | 🌣 Adi                            | min             | Char            | nge Customer: C           | O-OP Commur | nity Energy Ltd 🗸 🗸                                                   |           |        |
| Hor             | ne Page                                               |                                                              |                                      |                                                |                                  |                 |                 | Q Search A                | Il Records  | A Purchases Dashboard                                                 | pload I   | nvolce |
| In<br>Inv<br>Cn | voices & Credi<br>roices 2 My Appr<br>edit Notes 0 My | t Notes<br>vals O Queued 17 in Pr<br>Approvals O Queued 0 in | ogress 1 Under F<br>Progress 0 Under | Review 2 Pending Appr<br>er Review 0 Pending A | oval O Approvi<br>pproval O Appr | ed 1 Rejected ( | 2 Export Failed |                           |             |                                                                       |           |        |
| S               | earch                                                 | _                                                            |                                      |                                                |                                  | Search          |                 |                           |             |                                                                       |           |        |
| Inv             | voices (21)                                           |                                                              | Credit Note                          | es (0)                                         |                                  |                 |                 |                           |             |                                                                       |           |        |
| 25              | <ul> <li>rows per page</li> </ul>                     |                                                              |                                      |                                                |                                  |                 |                 |                           |             |                                                                       |           |        |
|                 | Folder \$                                             | Supplier                                                     | Currency                             | Invoice Number                                 | Status 🕴                         | Invoice Date 👙  | Gross Amount 🕴  | Received Date             | Approver    | \$ Filename                                                           | ¢         |        |
|                 |                                                       |                                                              |                                      |                                                |                                  |                 |                 |                           | 1.000       |                                                                       |           | =      |
|                 | CO-OP<br>Community<br>Energy Invoices                 | S-ELEXO01: Elexon                                            | GBP                                  | CON288828                                      | Duplicate                        | 10/16/2019      | 5,901.61        | 12/10/2020<br>3:31:14 PM  | •           | S-ELEXO01: Elexon-CON28882<br>16Oct2019-87.PDF                        | •         | =      |
|                 | CO-OP<br>Community<br>Energy Invoices                 | S-UKPDN01: UK Power<br>Networks EPN DUoS                     | Pound<br>Sterling                    | A03525471                                      | Under<br>Review                  | 6/3/2020        | 95.57           | 12/10/2020<br>12:00:00 AM | Genny Wu    | S-UKPDN01: UK Power Network<br>EPN DUoS-A03525471-03Jun2020<br>82.pdf | is<br>- 0 | =      |
|                 | CO-OP<br>Community                                    | S-UKPDN01: UK Power<br>Networks EPN DUoS                     | Pound<br>Sterling                    | A03525470                                      | Pending<br>Approval              | 6/3/2020        | 218.64          | 12/10/2020<br>12:00:00 AM | Genny Wu    | S-UKPDN01: UK Power Network<br>EPN DUoS-A03525470-03Jun2020           | s<br>> □  | =      |

For Admin users and Senior AP user there is a dashboard showing all of the stages of Preparation and Approval

| Invoices & Credit Notes                                                                                                  |  |
|----------------------------------------------------------------------------------------------------|--|
| Invoices 2 My Approvals O Queued 17 In Progress 1 Under Review 2 Pending Approval 0 Approved 1 Rejected 2 Export Failed  |  |
| Credit Notes O My Approvals O Queued O In Progress O Under Review O Pending Approval O Approved O Rejected Export Failed |  |

**My Approvals** - This shows all documents where you are the next pending approver **Queued** - This is just a place to show documents loaded in but not yet extracted (PLEASE DON'T EDIT THESE DOCUMENTS OR YOUR CHANGES COULD BE OVERWRITTEN BY EXTRACTOR)

In Progress - These documents are awaiting preparation

**Under Review** - These are documents that have been prepared but need to be reviewed by a senior AP user

**Pending Approval** - These have been submitted for approval but are awaiting final approval **Approved** - These documents have been approved - NB they will only reside here for 1 minute before being exported to Agilla

Rejected - Rejected invoice for review

**Export Failed** - These invoices have been rejected by Aqilla. The reject reacon can be viewed by rolling over the invoice number.

The dropdown top right is where you can select the company that you want to process a document for.

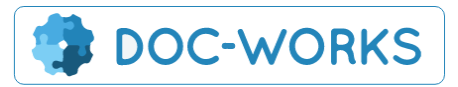

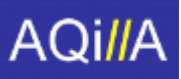

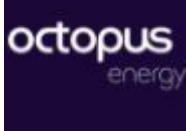

|                    | AQi//A = My | Apps 🗸 🚫 Logout  |         |                 | 💄 Welcome                                                                              | , Sarah +                 |
|--------------------|-------------|------------------|---------|-----------------|----------------------------------------------------------------------------------------|---------------------------|
|                    |             | C Sync Suppliers | 🍄 Admin | Change Customer | Octopus Energy     Octopus Energy Hatchery Ltd                                         |                           |
| Home Page          |             |                  |         |                 | Octopus Energy Holdings Ltd<br>Octopus Energy Services Ltd                             | ishboard 🙆 Upload Invoice |
| Search             |             |                  | Search  |                 | CO-OP Community Energy Ltd<br>Kraken Technologies Ltd<br>Octopus Electric Vehicles Ltd |                           |
| Invoices (26)      |             | Credit Notes (0) |         |                 |                                                                                        |                           |
| 25 - rows per page |             |                  |         |                 |                                                                                        |                           |

#### Searching

Invoices are renamed during upload with the following format which can be used for searching - [SupplierName-INV-No-INV-Date]. Filters on each column allow you to filter down the results.

## 2. Loading in Invoices

#### Inbox watcher

The inbox watcher extracts the invoices and backing data from the email and loads them into the system. The extraction tool identifies the supplier who has sent the attached invoice and uses this to determine which processing engine to use. The Extraction tool also uses the receiving email (Octopus email address to which the invoice is sent) to decide which account to load the invoice against.

#### Loading to the correct Account

Suppliers emailing invoices or Octopus staff forwarding on invoices must first select the correct email to which to send the invoices in order to load it into the correct company.

- Octopus Energy <u>Invoices-OE@octoenergy.com</u>
- Octopus Energy Service <u>Invoices-OES@octoenergy.com</u>
- Kraken Technologies Invoices-KT@krakentechnologies.ltd
- Octopus Electric Vehicles <u>Invoices-OEV@octoenergy.com</u>
- Affect Energy <u>Invoices-Affect@octoenergy.com</u>
- Octopus Energy Hatchery <u>Invoices-HTC@octoenergy.com</u>
- CO-OP Community Energy <u>Invoices-COOP@octoenergy.com</u>
- Octopus Energy Holdings <u>Invoices-OEH@octoenergy.com</u>
- Octopus Energy Generation No. 1 Limited invoices-gen1@octoenergy.com
- Octopus Energy Generation No. 2 Limited invoices-gen2@octoenergy.com
- Kraken Technologies Flex Limited invoices-ktflex@krakentechnologies.ltd

#### Rules for Identifying Suppliers

There are a number of different triggers which will determine which extraction method will be used by the system

#### <u>Triggers</u>

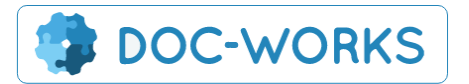

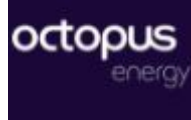

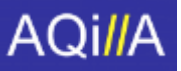

**[Sender]** - this is either the sending email domain or where the domain appears to be an Octopus one then the first email domain from the email body is used. This means that a forwarded email can be used.

[Subject] - this is just the email subject line.

**[Bank Account Number]** - When the system cannot identify the supplier using the Subject or email then it will look for the Bank Account Number.

| Supplier | Trigger for Data Extraction Method                                                                                                    | Extraction Method                                                                                                    |
|----------|----------------------------------------------------------------------------------------------------|----------------------------------------------------------------------------------------------------|
| Elexon   | 'Elexon' in [Subject]                                                                                                    | Loads in detailed Line Level Data.                                                                                                    |
| Southern | 'SEPD' in [Subject]                                                                                                    | Splits the pdf into single page invoices.<br>Loads in detailed Line Level Data.                                                        |
| Any      | 'BATCHED' In [Subject] There are also set<br>suppliers who will automatically un-batch (see<br>below)                                                                                                    | Splits the pdf into single page invoices<br>and then extracts header and single<br>summary line using Aluma data<br>extraction.        |
| Any      | [Sender] matches Remittance Recipient Email domain in Aqilla                                                                                                    | Extracts header and single summary line using Aluma data extraction.                                                                   |
| Any      | Sender cannot be matched to Aqilla (e.g. the<br>Remittance Recipient Email domain in Aqilla is<br>not unique to one Creditor) and so the data is<br>extracted and [Bank Acount Number] is used to<br>match with Aqilla Supplier. | Extracts header and single summary line<br>using Aluma data extraction. Then uses<br>Bank Account Number to match supplier<br>details. |

#### Splitting Batched PDFs

Invoices from suppliers who tend to batch their invoices into a single PDF can be split out by triggering the split process using the [Subject] line. The current trigger word in the [Subject] is 'BATCHED' however this can be updated later. This will trigger the system to split out the PDF into single page documents and then extract data from each. The following suppliers will have invoices split automatically provided their Recipient email is unique.

# 1) S-SPENE01 (Scottish Hydro Electric Power Distribution) - 8 suppliers within the same domain, 7 different email addresses, 6 set to split, 2 not to split

2) S-UKPNSPN (UK Power Networks SPN DUoS) - No Remittance email

**3)** S-UKPDN01 (UK Power Networks EPN DUoS) - This Works - exactly one email - duos.services@ukpowernetworks.co.uk

4) S-UKPNLPN (UK Power Networks LPN DUoS) - No Remittance email

5) S-SSEDN01 (Southern Electric Power Distribution) - 8 suppliers within the same domain, 7 different email addresses

6) S-SPMAN01 (SP Manweb DUoS) - 4 suppliers within the same domain, 2 set to split, 2 not to split

7) S-SPEDN01 (SP Distribution DUoS) - <mark>4 suppliers within the same domain, 2 to split, 2 not to split</mark>

8) S-WPDDN01 (WPD (midlands, south west, wales)) - <mark>2 suppliers within the same domain, 1 to split, 1 not to split.</mark>

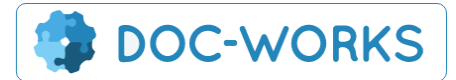

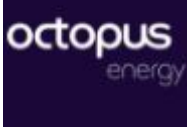

### Uploading an Invoice Manually

Invoices are either picked up by the watched inbox or they can be uploaded manually. Manually uploaded invoices will use Aluma to extract the header data and insert a single summary line. If the user uploading is an admin user then there will also be a supplier dropdown. However if the supplier uploads themselves then the system knows who they are.

| Note            |                          |      |                 |               |  |
|-----------------|--------------------------|------|-----------------|---------------|--|
| 1. File details | Affred Forenzy Investore | 2. A | ttach files     |               |  |
| Supplier:       | Affect Energy invoices   |      | Drop files      | here          |  |
|                 |                          |      |                 |               |  |
|                 |                          |      | + Click to brov | wse for files |  |
|                 |                          |      |                 |               |  |

## 3. Attaching Backing Data

### Attaching backing data from email inbox

Any backing data files attached to an email will be automatically loaded in against the invoice.

### Attaching backing data manually

Data can either be attached to the invoice from the invoice view or from the hamburger menu on the main screen:

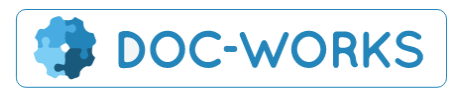

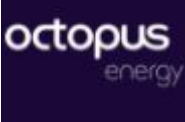

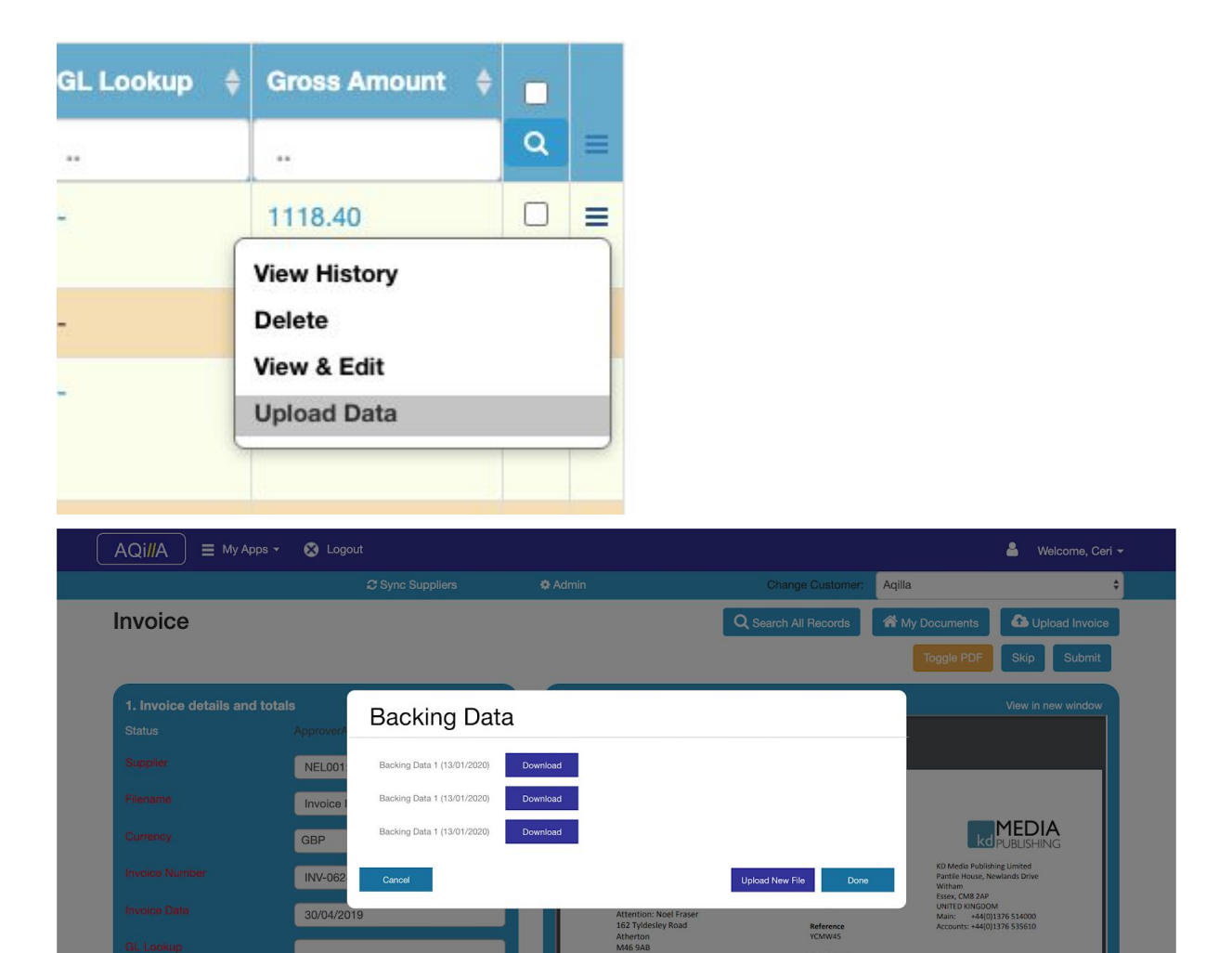

At the point of upload the user has the choice about whether to attach the file as backing data or whether to load the data in as line level data (See below)

| 1. Import As                 |    |
|------------------------------|----|
| Attach File as Backing Data  | \$ |
| Load file as Line Level Data |    |

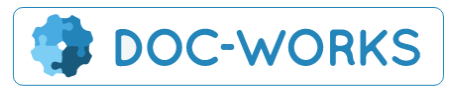

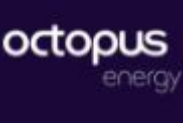

# AQi<mark>//</mark>A

|     |                                  | C Sync Sup            | oliers            | Admin 🕀    |                   | Change Custome     | A        | qilla |                        |         |      |
|-----|----------------------------------|-----------------------|-------------------|------------|-------------------|--------------------|----------|-------|------------------------|---------|------|
| on  | ne Page                          |                       |                   |            | C                 | Charch All Records | <b>A</b> | My Do | cuments 🛛 🔷 U          | oload I | Invo |
| Se  | earch                            |                       |                   | Search     |                   |                    |          |       |                        |         |      |
| Inv | olces (7)                        | Backi                 | ng Data           | 1          |                   |                    | х        |       |                        |         |      |
|     |                                  | 1. Imp                | oort As           |            |                   |                    |          |       |                        |         |      |
|     |                                  | Su                    | h File as Backing | Data       |                   | \$                 |          |       |                        | •       |      |
|     |                                  |                       | ch files          |            |                   |                    |          |       |                        | Q       |      |
|     | 图 PO_1112.pdf                    | KO KOI                | ion mes           |            |                   |                    | 1        |       | 1118.40                |         |      |
|     | Invoice INV-062421.pdf           |                       |                   | _          | <b>6</b>          |                    |          |       | View History<br>Delete |         |      |
|     | A Invoice INV-062421.pdf         | NE                    |                   | Drog       | o files here      |                    | ļ        |       | View & Edit            |         |      |
|     |                                  | Em                    |                   |            | OR                |                    |          |       | Upload Data            |         |      |
|     | Invoice INV-062421.pdf           | NE                    |                   | + Click to | browse for files  |                    |          |       | 150.00                 |         |      |
|     | Doc Micro Stone PO.pdf           | NEL001: Noodle        | GBP               |            | ApproverAttention | •                  | -        |       | 1118.40                |         |      |
|     |                                  | Limited               |                   |            |                   |                    |          |       |                        |         |      |
|     | B<br>637158148892845489_test.pdf | GRE001: Green<br>Vase |                   |            | ApproverAttention | -                  |          |       | 1.00                   |         |      |
|     | PO_4560.pdf                      |                       | GBP               |            | ApproverAttention |                    |          |       | 1118.40                |         |      |

# 4. Editing Invoices

### **Editing Header Data**

Header data can be edited by choosing the 'edit' option from the hamburger menu:

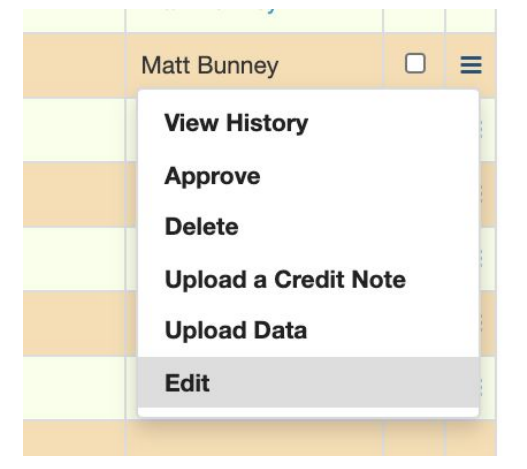

### **Editing Line Data**

Once the Invoice is loaded in and the lines have been extracted you will be able to edit these using the edit screen which includes a copy of the PDF, Header data and an in-line editing grid.

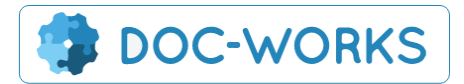

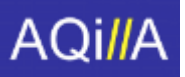

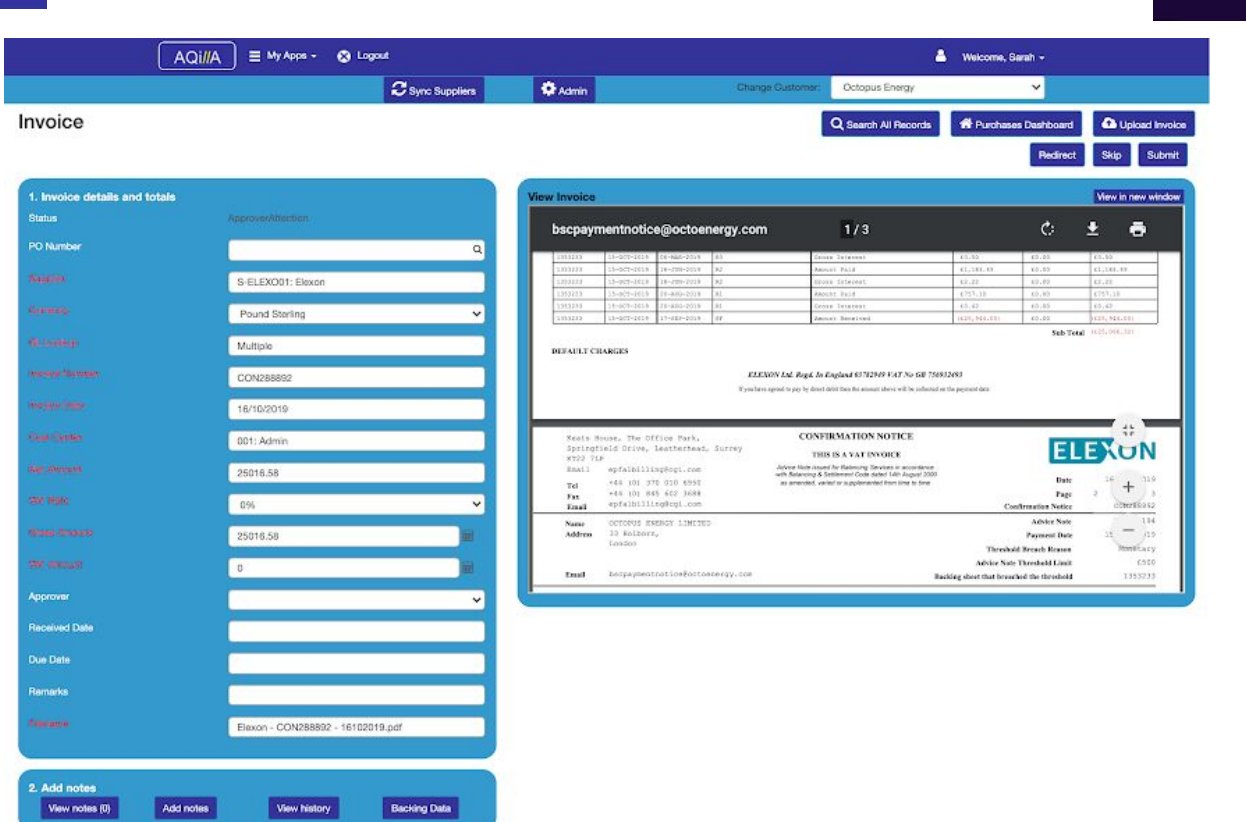

| 3. Input Invoid | e Item |              |          |   |          |           |   |          |           |   |             |   |        |             | Sav          | e All Add inli | ne item Edit All Records |
|-----------------|--------|--------------|----------|---|----------|-----------|---|----------|-----------|---|-------------|---|--------|-------------|--------------|----------------|--------------------------|
| Description     | Site   | GL Code      | Quantity |   |          | Total Net |   | Vat-Rate | Total Vat |   | Total Gross |   | Milage | Start Date  | End Date     | Employee       | Department               |
| 08/10/20191     | 00 🗸   | 204458: ELE  | 1        |   | -44.7500 | -44.75    |   | 20 🗸     | 0.00      | Ħ | -44,75      | Ħ | (      | 08/10/20191 | 05/10/2019 ( |                | 1:Acqu 💙 🖌               |
| 08/10/20181     | 00 🗸   | 204458: ELE  | 1        |   | 0.0000   | 0.00      |   | 20 🗸     | 0.00      | Ħ | 0.00        |   | (      | 08/10/20191 | 08/10/2019 ( |                | 1:Acqu 💙 🖌               |
| 05/10/20191     | 00 🗸   | 209000: Inte | 1        | Ď | -0.0200  | -0.02     |   | 20 🗸     | 0.00      | Ħ | -0.02       | Ħ | (      | 08/10/20191 | 08/10/2019 ( |                | 1:Aoqu 💙 💙               |
| 08/10/2019+     | 00 🗸   | 204458: ELE  | 1        |   | -0.7300  | -0.73     |   | 20 🗸     | 0.00      | æ | -0.73       |   |        | 08/10/20191 | 08/10/2019 ( |                | 1:Acqu 💙 🔽               |
| 08/10/2019 (    | 00 🗸   | 204458: ELE  | 1        | Ď | -0.0100  | -0.01     | Ħ | 20 🗸     | 0.00      | Ħ | -0.01       | Ħ |        | 08/10/20191 | 08/10/2019 ( |                | ] <u>1:Acqu v</u> 🗸      |
| 08/10/20191     | 00 👻   | 204458: ELE  | [1       | Ĵ | -3.7900  | -3.79     |   | 20 👻     | 0.00      | Ħ | -3.79       |   | [      | 08/10/20191 | 08/10/2019 ( | [              | 1: Acqu 💙 🔽              |
| 06/10/20191     | 00 🗸   | 204458: ELE  | 1        | Q | -0.0300  | -0.03     |   | 20 🗸     | 0.00      | Ħ | -0.03       | 8 | (      | 08/10/20191 | 08/10/2018 ( |                | 1:Acqu 💙 🔽               |
| 08/10/2019 (    | 00 🗸   | 204458: ELE  | 1        |   | -0.4100  | -0.41     | • | 20 🗸     | 0.00      | æ | -0.41       |   |        | 08/10/20191 | 08/10/2019 ( |                | 1:Acqu 💙 🗸               |
| 08/10/2019+     | 00 🗸   | 204458: ELE  | 1        | Ď | 0.0000   | 0.00      | 8 | 20 🗸     | 0.00      | æ | 0.00        | æ |        | 08/10/20191 | 08/10/2019 ( |                | 1:Acqu 💙 🗸               |
| 01/06/20171     | 00 🗸   | 204458: ELE  | 1        | 0 | -0.9100  | -0.91     |   | 20 🗸     | 0.00      | æ | -0.91       |   |        |             |              | (              | 1:Acqu 💙 🗸               |
| 01/06/20171     | 00 🗸   | 206000: inte | 1        | D | -0.0100  | -0.0t     |   | 20 🗸     | 0.00      | æ | -0.01       | E | (      |             |              | (              | 1:Acqu 🗸 🗸               |
| 02/06/20171     | 00 -   | 204458 FLE   | G        | - | C-1.4400 | C-144     | - | 20.4     | 0.00      | - | 144         | - | 1      |             | -            | 1              | 1-4mm w                  |

Lines can be edited and added in this section. Any required fields will be highlighted red before you are able to submit the invoice for approval.

NB. When adding a new line the line system will automatically attempt to reconcile the lines with the header section by adding any remainder values between the header and the existing lines. When you submit the invoice if the totals of the lines and the header do not match then you will be prevented from submitting.

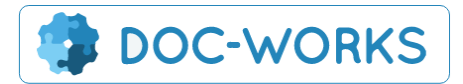

octop

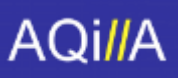

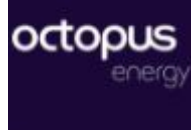

#### Uploading Line data

Users can choose to load data into the system as line level data creating lines that then do not need to be keyed:

|                           |           |                           |                |                                | e Customer: | Aqilla            |                                       |                    |
|---------------------------|-----------|---------------------------|----------------|--------------------------------|-------------|-------------------|---------------------------------------|--------------------|
| Invoice                   |           |                           |                | Q Search All                   | Records     | 🏫 My Docu         | ments                                 | Upload Invoice     |
|                           |           |                           |                |                                |             | Togg              | le PDF                                | Skip Submit        |
| 1. Invoice details and to | tals      | Backing Data              |                |                                | )           | <                 |                                       | View in new window |
|                           | ApproverA | Buoking Bulu              |                |                                |             |                   |                                       |                    |
|                           | NEL001    | 1. Import As              |                |                                |             |                   |                                       |                    |
|                           | Invoice I | Load file as Line Level D | ata            |                                | \$          |                   |                                       |                    |
|                           | GBP       |                           |                |                                |             |                   | kdp                                   |                    |
|                           |           | 2. Attach files           |                |                                |             | KD                | Media Publishin                       | g Limited          |
|                           | INV-062   |                           | <u> </u>       |                                |             | Pan<br>Wit<br>Ess | tile House, New<br>ham<br>ex. CM8 2AP | lands Drive        |
|                           | 30/04/20  |                           | •              |                                |             | UN<br>Ma          | TED KINGDOM<br>n: +44(0)13            | 76 514000          |
|                           |           |                           | Drop files he  | ere                            |             | Acc               | ounts: +44(0)13                       | /6 535610          |
|                           |           | 1                         | OR             |                                |             |                   |                                       |                    |
|                           | 125       |                           |                | ter film                       |             |                   |                                       |                    |
|                           | 20%       |                           | Click to brows | se for mes                     |             | Discount          | VAT                                   | Amount GBP         |
|                           | 20%       |                           |                |                                |             |                   |                                       |                    |
|                           | 150       |                           | YCMW45 - Ma    | y/June 2019 - Half Page Advert | 1.00 1      | 25.00 0.00        | 20%                                   | 125.00             |
|                           |           |                           |                |                                |             |                   | Subtotal                              | 125.00             |
|                           |           |                           |                |                                |             |                   |                                       |                    |

|                                                | C Sync Suppliers     | & Admin         | Ch            | ange Customer: | Aqilla  |                                                    |                            |
|------------------------------------------------|----------------------|-----------------|---------------|----------------|---------|----------------------------------------------------|----------------------------|
| Invoice                                        |                      |                 | Q Searc       | h All Records  | 🕷 My Do | ocuments                                           | 🚯 Upload Invoice           |
|                                                |                      |                 |               |                | То      | oggle PDF                                          | Skip Submit                |
| I. Invoice details and totals     Status Appro | Backing Dat          | a               |               |                | x       |                                                    | View in new window         |
| Supplier NEL                                   | 001 1. Import As     |                 |               |                | 18      |                                                    |                            |
| Filename                                       | Load file as Line Le | evel Data       |               | \$             |         |                                                    |                            |
| Currency GBP                                   |                      |                 |               |                |         | kd                                                 |                            |
| Invoice Number INV-                            | 062 2. Attach files  |                 |               |                |         | KD Media Publishin<br>Pantile House, New<br>Witham | ng Limited<br>vlands Drive |
| Invoice Date 30/0                              | 4/20                 | 6               | 6             |                |         | Essex, CM8 2AP<br>UNITED KINGDOM<br>Main: +44(0)1  | 376 514000                 |
| GL Lookup                                      |                      | Drop file       | s here        |                |         | Accounts: +44(0)1:                                 | 576 535610                 |
| Net Amount 125                                 |                      | OF              |               |                |         |                                                    |                            |
| VAT Rate 20%                                   |                      |                 | wse for files |                | Disco   | ount VAT                                           | Amount GBP                 |
| Gross Amount 150                               | Files ready to       | Upload:         |               |                |         | 0.00 20%                                           | 125.00                     |
| VAT Amount 25                                  | File: Backing        | -Data.xls (1MB) |               | Delete         |         | Subtotal<br>Total VAT 20%                          | 125.00                     |
|                                                |                      | 🔂 Begin         | upload        |                | Total 7 | Amount Due GBP                                     | 0.00                       |
| 2. Add notes                                   |                      |                 |               |                |         | _                                                  |                            |
| View notes (0) Add notes                       | view history         |                 |               |                |         |                                                    |                            |
|                                                |                      |                 |               |                |         |                                                    |                            |

In order to successfully load the data in as lines the user must use an approved template for the line data. Feedback that the format was not correct along with a link to download a

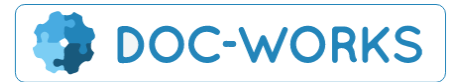

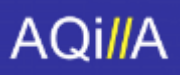

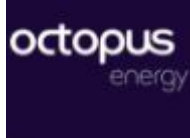

template will be given after a failed upload. The reason that this feedback and template is given **after** the attempt is made is to prevent non-expert users from being tempted to experiment with this feature.

| AQi//A                  | 들 My Apps 👻 🚷 Logou           |                             |                          |                                     |                                    | 💄 Welcome, Ceri 👻               |
|-------------------------|-------------------------------|-----------------------------|--------------------------|-------------------------------------|------------------------------------|---------------------------------|
|                         |                               |                             |                          |                                     | Aqilla                             | \$                              |
| Invoice                 |                               |                             |                          | Q Search All Records                | My Documents                       | G Upload Invoice                |
|                         |                               | Cancel                      |                          |                                     | Toggle PDF                         | Skip Submit                     |
| 1. Invoice de<br>Status | tails and totals<br>ApproverA | Backing Data                |                          |                                     | ×                                  | View in new window              |
| Supplier                | NEL001:                       | Import Failed               |                          |                                     |                                    |                                 |
| Filename                | Invoice II                    | The file was not in the exp | ected format. You can do | ownload a line level template here. |                                    |                                 |
| Currency                | GBP                           | ÷                           | INVOIC                   | E                                   | k                                  |                                 |
| Invoice Number          | INV-06242                     | 1                           |                          | Invoice Date<br>30 Apr 2019         | KD Media Publi<br>Pantile House, I | shing Limited<br>Newlands Drive |

Once the file is imported successfully then the user is given confirmation of the number of imported rows.

| AQi//A                                | 🛞 Logoi          | ıt                              |            |                |                             |                                          | 💄 Welcome, Ceri 🗸          |  |
|---------------------------------------|------------------|---------------------------------|------------|----------------|-----------------------------|------------------------------------------|----------------------------|--|
|                                       |                  |                                 |            |                | Customer: A                 | qilla                                    | \$                         |  |
| Invoice                               |                  |                                 |            | Q Search All F | Records                     | My Documents                             | Upload Invoice             |  |
|                                       |                  |                                 |            |                |                             | Toggle PDF                               | Skip Submit                |  |
| 1. Invoice details and tota<br>Status | als<br>ApproverA | Backing Data                    |            |                | Х                           |                                          | View in new window         |  |
| Supplier                              | NEL001:          | Confirmed                       |            |                |                             |                                          |                            |  |
| Filename                              | Invoice II       | You have imported <b>30</b> row | s of data. |                |                             |                                          |                            |  |
| Currency                              | GBP              | ÷                               | INVO       | DICE           |                             | kd                                       | MEDIA<br>PUBLISHING        |  |
| Invoice Number                        | INV-06242        | 21                              |            |                | Invoice Date<br>30 Apr 2019 | KD Media Publishin<br>Pantile House, Nev | ng Limited<br>vlands Drive |  |

# 5. Approving and Exporting to Aqilla

### Approving Invoices

Approvers will be set manually for each invoice in the header section of the edit screen by the invoice prep team.

| Gross Amount  | 2639.2 |  |
|---------------|--------|--|
| VAT Amount    | 439.97 |  |
| Approver      |        |  |
| Received Date |        |  |

Once an approver has been set and the invoice has been submitted an email summarising approvals is sent to the approver and they are able to see pending approvals in their dashboard.

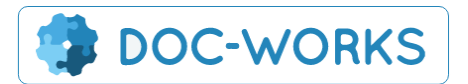

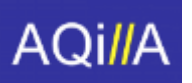

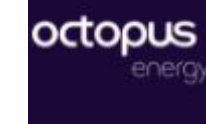

| ( | Invoices & Credit Notes     |  |
|---|-----------------------------|--|
|   | Invoices My Approvals       |  |
|   | Credit Notes O My Approvais |  |

The approver will be able to see the approve buttons on the invoice approval screen.

| 🔅 Settings - 🛞 Logout | 🐣 🛛 Welcome, Mair 🗸                                          |
|-----------------------|--------------------------------------------------------------|
|                       | Admin                                                        |
| Q Search All Records  | Upload Invoice     Create Purchase Order     Record Delivery |
|                       | Delete Reject Redirect Skip Approve                          |
| View Invoice          | View in new window                                           |
| 1 of 1                | - + & 🖬 ビ                                                    |

They will also be able to approve the invoice directly from the hamburger menu on the dashboard.

| e Date 🛛 🔶 | Gross Amount 🛛 🔶 | Approver 🔶           |
|------------|------------------|----------------------|
|            |                  |                      |
| 2019       | 2639.20          | - 0 =                |
| 2019       | 25016.58         | View History         |
| 019        | 10657.14         | Redirect to me       |
| 019        | 6854.70          | Delete               |
|            | 100.00           | Upload a Credit Note |
| 2019       | 5548.82          | Upload Data<br>Edit  |
| 020        | 39758.70         | Matt Bunney          |

Users can also mass approve invoices using the multi select options.

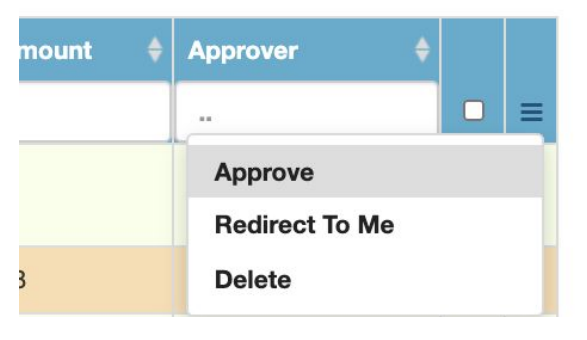

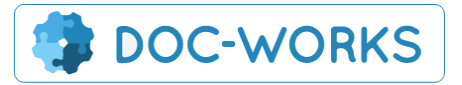

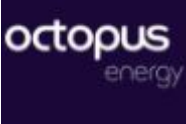

### Validation

AQi<mark>/</mark>/A

The Validation approval rule is used for documents with meter rental backing data that needs to be validated. The rule is automatically triggered when a Meter rental Ledger Code is used.

| 3. Input Invoice Item       |                 |              |        |                                                                                                    | Save All   | Add inline Item | Edit All Records |
|-----------------------------|-----------------|--------------|--------|----------------------------------------------------------------------------------------------------|------------|-----------------|------------------|
| Cost Centre Description     | Unit Price Vat- | Rate Vat     |        | GL Code Start Date End Date                                                                                                    | Department | Employee        | Mileage          |
| 010: COOP v Validation Test | 182.20 20       | 0% 🗙 36.44 🗮 | 218.64 | veter rental         01/12/202(         03/01/202'           203486: GAS COS Dumb Meter Rental         01/12/202(         03/01/202' | Meter 💙    | SarahTest       | 10 🖌             |
| Total                       | 182.20          | 36.44        | 218.64 | 203487: GAS COS Smart Meter Rental<br>204481: ELEC COS Dumb Meter Rental<br>204485: ELEC COS Smart Meter Rental                      |            |                 |                  |

When the document is submitted from Under Review for approval a number of approval stages are triggered.

Approver 1 - is a specified Validation user designated for this validation task

**Approver 2** - is anyone from the Senior AP team who can sign off the validation work (only one of these users needs to approve.

**Approver 3** - is the final approver specified during preparation in the approver field in the header.

| My A   | pps 👻 🕅 Logout                                                                               |                  |
|--------|----------------------------------------------------------------------------------------------|------------------|
|        | Submit                                                                                       | y Ene            |
|        | Invoice has been saved.<br>S-UKPDN01: UK Power Networks EPN DUoS-A03525470-03.lun2020-81.pdf | *                |
|        | This document will be pushed through to the following users for approval:                    |                  |
|        | Validation User     Approver 1 Validation     Almantas Jurkus                                |                  |
| OP Ge  | Carolyn Scanlon     Agnieszka Bogdanowicz     Jefferson Albuquerque                          |                  |
| ar Rev | Zarah Sharif     Genny Wu     Approver 3 Final Approver                                      |                  |
|        | Approval Path: Validation Needed<br>Rule Desc: Validation Needed                             | R R              |
| UKPD   |                                                                                              | ig the           |
| bund a | Submit Close                                                                                 | ity Ho<br>th, PL |
| 35254  | Soho wpac<br>London Tel.                                                                     | 01752 5          |

The Validation User will only see documents queued for their approval in their dashboard. These are all the documents requiring validation.

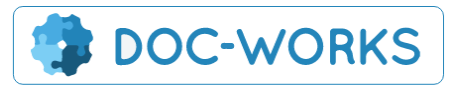

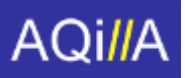

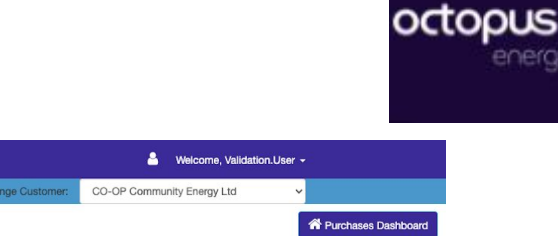

|      |                                    |                                          |                |                  |                     |                | Ch           | nange Customer:           | CO-OP Commun | nity Energy Ltd 🗸 🗸                                                     |           |
|------|------------------------------------|------------------------------------------|----------------|------------------|---------------------|----------------|--------------|---------------------------|--------------|-------------------------------------------------------------------------|-----------|
| on   | ne Page                            |                                          |                |                  |                     |                |              |                           |              | A Purchase                                                              | es Dashbo |
| Inv  | oices & Credit I                   | Notes                                    |                |                  |                     |                |              |                           |              |                                                                         |           |
| nvo  | Dices My Approve                   | lls                                      |                |                  |                     |                |              |                           |              |                                                                         |           |
| Cre  | dit Notes O My Ap                  | provais                                  |                |                  |                     |                |              |                           |              |                                                                         |           |
|      | ouch                               |                                          |                |                  |                     | Orant          |              |                           |              |                                                                         |           |
| Se   | arcn                               |                                          |                |                  |                     | Search         |              |                           |              |                                                                         |           |
| Invo | pices (1)                          |                                          | Credit Note    | es (0)           |                     |                |              |                           |              |                                                                         |           |
|      | Folder \$                          | Supplier                                 | Currency ¢     | Involce Number 🕴 | Status              | Invoice Date 🕴 | Gross Amount | Received Date             | Approver     | Filename                                                                | ¢         |
|      |                                    |                                          |                |                  |                     |                |              |                           |              |                                                                         |           |
|      | CO-OP Community<br>Energy Invoices | S-UKPDN01: UK Power<br>Networks EPN DUoS | Pound Sterling | A03525470        | Pending<br>Approval | 6/3/2020       | 218.64       | 12/10/2020<br>12:00:00 AM | Genny Wu     | S-UKPDN01: UK Power Networks<br>EPN DUoS-A03525470-03Jun2020-<br>81.pdf | •         |

They can retrieve the backing data document from the view of the document:

| Associated MPANs                   |                                                                                                    |                                                                                                    |                                                                                                    |
|------------------------------------|----------------------------------------------------------------------------------------------------|----------------------------------------------------------------------------------------------------|----------------------------------------------------------------------------------------------------|
|                                    |                                                                                                    | tc                                                                                                    | 31/05/202                                                                                                    |
| pus Line Download                  | Delete                                                                                                    |                                                                                                    |                                                                                                    |
| Uploa                              | d New File                                                                                                    | Done (2                                                                                                    | 1)<br>kVArh (RI)                                                                                                    |
| Chargeable Capacity                |                                                                                                    | 85 kVA                                                                                                    |                                                                                                    |
| Charge Description<br>Fixed Charge | Band                                                                                                    | Measurement<br>31                                                                                                    | Unit<br>Days                                                                                                    |
|                                    | Associated MPANS:<br>pus Line Download<br>Upload<br>Chargeable Capacity<br>Charge Description<br>Fixed Charge<br>Capacity | Associated MPANs:<br>pus Line Download Delete<br>Upload New File<br>Chargeable Capacity<br>Charge Description Band<br>Fixed Charge<br>Capacity | Associated MPANs:<br>pus Line Download Delete Upload New File Done (2 5 Chargeable Capacity 85 kVA Charge Description Band Measurement Fixed Charge 31 Capacity 85 |

Once they are happy the submit the document and it goes to the next set of approvers:

| Logo   | ut                                                                        | 🐣 Wel             |
|--------|---------------------------------------------------------------------------|-------------------|
|        | Submit                                                                    | ×<br>y E          |
|        | S-UKPDN01: UK Power Networks EPN DUoS-A03525470-03Jun2020-81.pdf          | art               |
|        | This document will be pushed through to the following users for approval: |                   |
|        | Almantas Jurkus     Carelius Scanlon                                      |                   |
| DP G   | Agnieszka Bogdanowic: Approver 2 - Senior AP                              |                   |
|        | Jefferson Albuquerque     Zarab Sharif                                    |                   |
| ling A | Genny Wu                                                                  |                   |
|        | Approval Path: Validation Needed                                          | 'E                |
|        | Rule Desc: Validation Needed                                              |                   |
| JKPD   |                                                                           | ıg t              |
| ound   |                                                                           | Submit Close 1 Pr |
| 35254  | 20-24 Broadwick Street                                                    | wpdduos@          |

Each of these approvers will see the document Queued for approval in My Approvals until one of them approves the document.

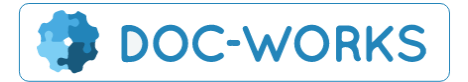

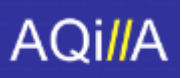

|            |                                                               | AQi//A 🛛 😣 Logout                                           |                                      |                            |                                   |                     |                 |                 | <b>a</b> 1   | Welcome, Almantas. | Jurkus <del>-</del> |          |
|------------|---------------------------------------------------------------|-------------------------------------------------------------|--------------------------------------|----------------------------|-----------------------------------|---------------------|-----------------|-----------------|--------------|--------------------|---------------------|----------|
|            |                                                               |                                                             |                                      |                            |                                   |                     | c               | nange Customer: | CO-OP Commun | nity Energy Ltd    | ~                   |          |
| on         | ne Page                                                       |                                                             |                                      |                            |                                   |                     |                 |                 |              |                    | A Purchas           | es Dashi |
| Inv<br>Cre | voices & Credit I<br>oices 1 My Approve<br>edit Notes 0 My Ap | Notes<br>als O Queued 16 in Pro<br>pprovals O Queued O in 1 | gress 1 Under Re<br>Progress 0 Under | aview 3 Pending Appro      | oval O Approve<br>oproval O Appro | ved Rejected        | 2 Export Failed |                 |              |                    |                     |          |
| Se         | earch                                                         |                                                             | Credit Note                          | es (0)                     |                                   | Search              |                 |                 |              |                    |                     |          |
| Se         | oices (1)<br>Folder \$                                        | Supplier \$                                                 | Credit Note                          | es (0)                     | Status                            | Search              | Gross Amount    | Received Date   | \$ Approver  | † Filename         |                     | \$       |
| Se         | oices (1)<br>Folder \$                                        | Supplier \$                                                 | Credit Note Currency \$              | as (0)<br>Invoice Number 4 | Status                            | Search invoice Date | Gross Amount    | Received Date   | Approver <   | Filename           |                     | ¢<br>    |

Only one of these approvers needs to approve the document for it to pass to the next stage in the process.

| gout                                                                      | <b>M</b> V   | leic |
|---------------------------------------------------------------------------|--------------|------|
| Submit                                                                    | ×            | y E  |
|                                                                           |              |      |
| S-UKPDN01: UK Power Networks EPN DUoS-A03525470-03Jun2020-81.pdf          |              | ect  |
| This document will be pushed through to the following users for approval: |              |      |
| Genny Wu                                                                  |              |      |
| Approval Path: Validation Needed                                          |              |      |
| Rule Desc: Validation Needed                                              |              |      |
|                                                                           | Submit Close |      |
|                                                                           |              | F    |
|                                                                           |              |      |

### Aqilla integration

Invoices are automatically exported to Aqilla following approval via the API and the image uploaded.

### Mass Downloading

The Mass download button allows users to download a zip file of all selected invoice PDFs

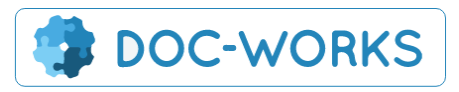

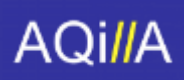

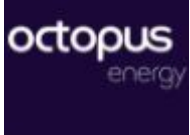

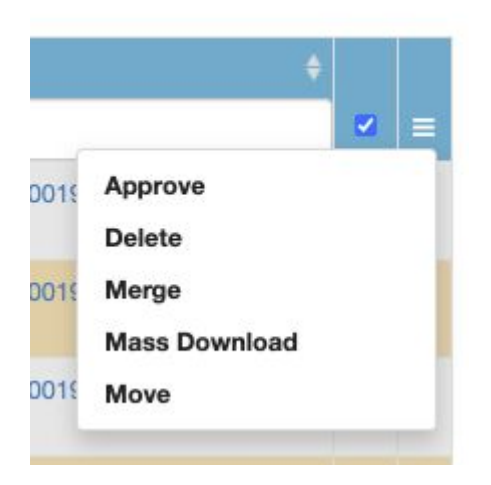

### **Moving Documents**

Documents can be moved from one folder to another using the 'move' option in the hamburger menu.

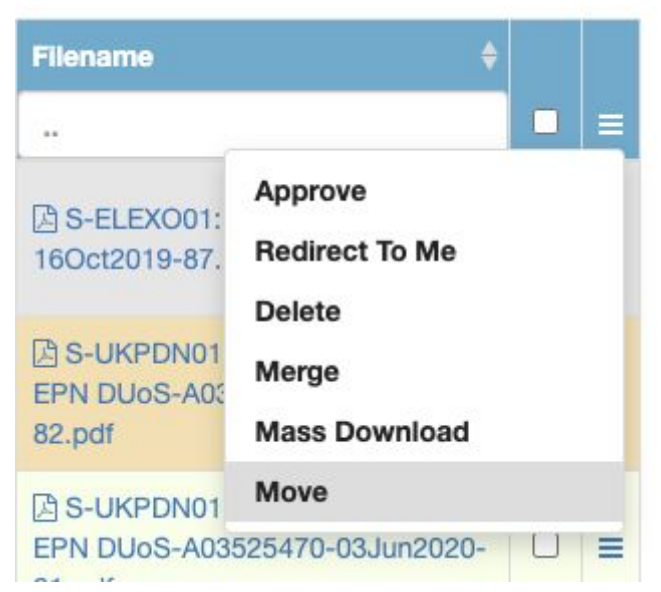

Then a popup will list all the available locations to move the document to.

| Move Document                                                        | ×                   |
|----------------------------------------------------------------------|---------------------|
| Move 1 document from to:<br>Octopus Energy - Octopus Energy Invoices | ]                   |
|                                                                      |                     |
|                                                                      | Move Document Close |

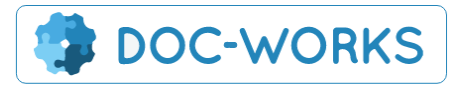

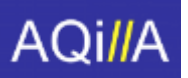

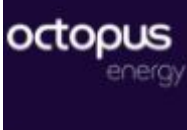

### Holiday Cover

It is possibly to set up the system to substitute an approver during the approvers periods of leave. An alternative approver is set between two dates and the system will redirect the approval emails and approver details. Please note that the holiday cover mechanism runs every 15 minutes. This means that when you first set up the usual approver the approval won't be diverted until the mechanism runs and redirects it. After the holiday period ends any unapproved documents are diverted back to the original approver.

| AQi//A = My Apps ~ 🐼 Logout            |            | 👗 Welcome, Sarah 👻 |
|----------------------------------------|------------|--------------------|
| Edit                                   |            | × •                |
| Holiday C Absent User                  | Mair       | ~                  |
| Redirect To                            | Sarah      | + Add record       |
| Absent User<br>From Date<br>Mair Jones | 07/10/2020 |                    |
| Agnieszka Bogdanowicz                  | 29/10/2020 | P                  |
|                                        |            | Save changes Close |
|                                        |            |                    |

## 6. Searching Old Documents

Here you can search for all records including those which have been exported or have been identified as duplicates and therefore removed from the dashboard.

|                                                                                                    | AQi//A                               | 🗏 My Apps - 🛞 Lo                                                                                        | ogout                                                                                                    |                                                                                                    |                                                         |                                                                                                    |                                                                                               | <b>.</b>                                                                                                    | Welcome, Sarah -                                                                                                    |                                                                                                    |           |
|----------------------------------------------------------------------------------------------------|--------------------------------------|----------------------------------------------------------------------------------------------------|----------------------------------------------------------------------------------------------------|----------------------------------------------------------------------------------------------------|---------------------------------------------------------|----------------------------------------------------------------------------------------------------|-----------------------------------------------------------------------------------------------|----------------------------------------------------------------------------------------------------|----------------------------------------------------------------------------------------------------|----------------------------------------------------------------------------------------------------|-----------|
|                                                                                                    |                                      |                                                                                                    | C Sync Suppliers                                                                                                    | Admin                                                                                                    |                                                         | Change C                                                                                                    | Customer: Oct                                                                                 | opus Energy                                                                                                    | ~                                                                                                    |                                                                                                    |           |
| arch All Reco                                                                                        | ords                                 |                                                                                                    |                                                                                                    |                                                                                                    |                                                         |                                                                                                    | Q                                                                                             | Search All Records                                                                                                    | A Purchases Dashboard                                                                                                    | 🗗 Upload Ir                                                                                                    | nvoice    |
| Search                                                                                               |                                      | Search                                                                                                  | term:                                                                                                    |                                                                                                    |                                                         |                                                                                                    |                                                                                               |                                                                                                    | Reset                                                                                                    | Search Q                                                                                                    |           |
| Octopus Energy Invoices                                                                              | (275)                                | Octopu                                                                                                  | is Energy Credit Notes                                                                                                    | (4)                                                                                                    |                                                         |                                                                                                    |                                                                                               |                                                                                                    |                                                                                                    |                                                                                                    |           |
| Advanced Se                                                                                          | earch                                |                                                                                                    |                                                                                                    |                                                                                                    |                                                         |                                                                                                    |                                                                                               |                                                                                                    |                                                                                                    | show more 🗸                                                                                                    |           |
|                                                                                                    |                                      |                                                                                                    |                                                                                                    |                                                                                                    |                                                         |                                                                                                    |                                                                                               |                                                                                                    |                                                                                                    |                                                                                                    |           |
|                                                                                                    |                                      |                                                                                                    |                                                                                                    |                                                                                                    |                                                         |                                                                                                    | Export to Excel                                                                               | Display Select                                                                                                    | ed Delete selected                                                                                                    | Download Selecter                                                                                                    | d         |
| 1 2 3 4 5                                                                                            | 11 →                                 |                                                                                                    |                                                                                                    |                                                                                                    |                                                         |                                                                                                    | Export to Excel                                                                               | Display Select                                                                                                    | ed Delete selected                                                                                                    | Download Selecter                                                                                                    | d<br>age  |
| 1 2 3 4 5<br>Supplier                                                                                | 11 →<br>\$ Currency                  | 🗧 Invoice Number 🗧                                                                                      | 🗄 Status 븆                                                                                                    | Invoice Date                                                                                                    | Gross Amount                                            | Received Date                                                                                                    | Export to Excel                                                                               | Display Selecte                                                                                                    | ed Delete selected [                                                                                                    | Download Selecter<br>25 - rows per pa<br>\$                                                                                                    | xd<br>age |
| 1 2 3 4 5<br>Suppler                                                                                 | 11 →<br>\$ Currency                  | tinvolce Number                                                                                         | Status 븆                                                                                                    | Invoice Date 🗘                                                                                                    | Gross Amount                                            | Received Date                                                                                                    | Approver                                                                                      | Display Selecte                                                                                                    | ed Delete selected [                                                                                                    | Download Selecter                                                                                                    | age       |
| a 1 2 3 4 5<br>Suppler<br>S-AQILL01: Aqiila                                                          | 11 →<br>¢ Currency -                 | Invokce Number      SE001999768                                                                         | Status ÷                                                                                                    | Invoice Date +                                                                                                    | Gross Amount                                            | Received Date                                                                                                    | Approver                                                                                      | Flename Flename S-AQILL0 1591,pdf                                                                                                    | od Delete selected (                                                                                                    | Download Selecter                                                                                                    | age       |
| <ul> <li>1 2 3 4 5</li> <li>Suppler</li> <li>S-AQILL01: Aqiila</li> <li>S-AQILL01: Aqiila</li> </ul> | 11 ···                               | Involce Number      SE001999768     SE001999768                                                         | Status     ApproverAttention                                                                                                    | Invoice Date                                                                                                    | Gross Amount 1560                                       | Received Date                                                                                                    | Approver                                                                                      | <ul> <li>Fliename</li> <li>Fliename</li> <li>S-AQILLO<br/>1591.pdf</li> <li>S-AQILLO<br/>1590.pdf</li> </ul>                                                                                                    | od Delete selected (<br>1: Aqilla-SE001999768-27Jul20                                                                                                    | Download Salacted<br>25 - rows per pa<br>220-<br>220-<br>220-                                                                                                    | age       |
| 1         2         3         4         5           Supplier                                         | 11 · · · · · · · · · · · · · · · · · | Invoice Number     Invoice Number     SE001999768     SE001999768     SE001999768                       | Status +<br>ApproverAttention<br>ApproverAttention<br>ApproverAttention                                                                                                    | Invoice Date                                                                                                    | Gross Amount<br>1560<br>1550<br>500                     | Received Date     Control Content     Control Content     Control Content     Control Content     Control Content     Content     Con | Approver     -     -     -                                                                    | Display Solect     Filename     S-AOILL0     1591.pdf     S-AOILL0     1590.pdf     S-AOILL0     1590.pdf     S-AOILL0     1590.pdf                                                                                                    | od Delote selected ()<br>11: Aqilla-SE001999768-27Jul2C<br>11: Aqilla-SE001999768-27Jul2C<br>11: Aqilla-SE001999768-27Jul2C                                                                                                    | Download Selector           25 - rows per per           26 - rows per per           20-           20-           20-           20-           20-           20-           20-                                                                                                    | age       |
| 1     2     3     4     5       Supplier                                                             | 11 · · · · · · · · · · · · · · · · · | Invoice Number     Invoice Number     SE001999768     SE001999768     SE001999768     B88               | Btatus     Btatus     ApproverAttention     ApproverAttention     ApproverAttention     ApproverAttention                                                                                                    | Invoice Date                                                                                                    | Gross Amount 1<br>1560<br>1550<br>500<br>888            | Peceived Date                                                                                                    | Approver     Approver     -     -     -     -     -     -                                     | Display Solect           Image: Second Second Secon | od Delote selected (<br>11: Aqilla-SE001999768-27.Jul2C<br>11: Aqilla-SE001999768-27.Jul2C<br>11: Aqilla-SE001999768-27.Jul2C<br>11: Aqilla-SE001999768-27.Jul2C<br>11: Aqilla-SE001999768-27.Jul2C                                                                                                    | Download Solactor           25 - rows per p4           +           20-           20-           20-           20-           20-           20-           20-           20-           20-           20-           20-           20-           20-           20-           20-           20-           20-                                                                                                    | age       |
| 1     2     3     4     5       Supplier                                                             | 11 · · · · · · · · · · · · · · · · · | Invoice Number     Invoice Number     SE001999768     SE001999768     SE001999768     B88     777       | Status         Image: Constraint of the status           ApproverAttention         ApproverAttention           ApproverAttention         ApproverAttention           ApproverAttention         ApproverAttention                                                       | Invoice Date                                                                                                    | Gross Amount<br>1560<br>1550<br>500<br>888<br>7777      | Pacabust Data       Image: Constraint of the second second se                                   | Approver     Approver     -     -     -     -     -     -     -     -     -     -     -     - | Display Solect                 Flaname                  S-AOILLO                 S-SAOILO                 S-SAOILO                 S-SAOILO                 S-SAOILO                 S-SAOILO                 S-SAOILO                 S-SAOILO                 S-SAOILO                 S-SAOILO                 S-SAOILO                     S-SAOILO                 S-SAOILO                S-SAOILO                 S-SAOILO                 S-SAOILO                                                                                                    | od Delote selected (<br>1: Aqilla-SE001999768-27.Ju22<br>1: Aqilla-SE001999768-27.Ju22<br>1: Aqilla-SE001998768-27.Ju22<br>1: Aqilla-SE001998768-27.Ju22<br>1: Aqilla-SE00198768-27.Ju22<br>1: Aqilla-SE00198768-27.Ju22<br>1: Aqilla-S   | Download Selector           25 - rows per p4           25 - rows per p4           20-           20-           20-           20-           20-           20-           20-           20-           20-           20-           20-           20-           20-           20-           20-           20-           20-           20-           20-           20-           20-           20-           20-           20-           20-           20-           20-           20-           20-           20-           20-           20-           20-           20-           20-           20-           20-           20-           20-           20-           20-           20-           20-           20-           20-           20-           20- |           |
| 1     2     3     4     5       Supplier                                                             | 11 · ·<br>Currency<br>               | Invoice Number     Invoice Number     SE001999768     SE001999768     SE001999768     B88     777     4 | Status         Image: Constraint of the status           ApproverAttention         ApproverAttention           ApproverAttention         ApproverAttention           ApproverAttention         ApproverAttention           ApproverAttention         ApproverAttention | Invoice Date         \$           /Date(1595804400000)/         /Date(1595804400000)/           /Date(1595804400000)/         /Date(1595804400000)/           /Date(1602716400000)/         /Date(1602716400000)/           /Date(1602716400000)/         /Date(1602716400000)/ | Gross Amount<br>1560<br>1550<br>500<br>888<br>7777<br>4 | Paceabood Data       Image: Constraint of the second second s                                   | Export to Excel  Approver  Approver                                                           | Display Select           Image: Select           Image: Select                                                                                                    | od Delote solocida (<br>1: Aqilla-SE001999768-27,Ju22<br>1: Aqilla-SE001999768-27,Ju22<br>1: Aqilla-SE001999768-27,Ju22<br>1: Aqilla-SE001999768-27,Ju22<br>1: Colored (<br>1: Aqilla-SE001999768-27,Ju22<br>1: Aqilla-SE001999768-27,Ju22<br>1: Aqilla-SE00199768-27,Ju22<br>1: Aqilla-SE00199768-27,Ju22 | Download Selector<br>25 - rows per per<br>25 - rows per per<br>25 - rows per per<br>220- E<br>200- E<br>200- E<br>E<br>E<br>E<br>E                                                                                                    |           |

If a document has failed to export you can hover over the status of the document to see the reason that it failed:

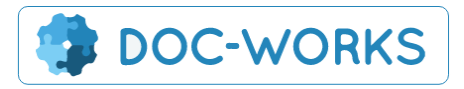

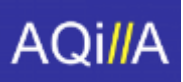

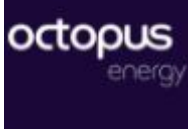

# 7. Supplier Users

The Supplier dashboard shows only items relevant to the supplier account. This includes all all invoices uploaded by the supplier which are awaiting approval as well as invoices which have been rejected. Once Invoices are approved and exported they will be removed front he supplier dashboard. These can still be seen by admin users using 'Search All Records'.

|                     | A                                                    |                                                                                                    | s 🗕 🛞 Logoi                       | ut        |                  |                |                |                          |          |      | 🐣 Welcome, Test.Supplier 🗸                                          |       |         |
|---------------------|------------------------------------------------------|----------------------------------------------------------------------------------------------------|-----------------------------------|-----------|------------------|----------------|----------------|--------------------------|----------|------|---------------------------------------------------------------------|-------|---------|
|                     |                                                      |                                                                                                    |                                   |           |                  |                |                | Change C                 | ustomer: | Octo | pus Energy 🗸 🗸                                                      |       |         |
| on                  | ne Page                                              |                                                                                                    |                                   |           |                  |                |                |                          |          |      | A Purchases Dashboard                                               | Uplo: | ad Invi |
| Inv<br>Invc<br>Cree | roices & Credit<br>plces 1 Queued<br>dit Notes 0 Que | t Notes           O Received         Rejected           Image: Second Control of the second control of the second control of the | Completed   Completed   Completed | )<br>eted |                  |                |                |                          |          |      |                                                                     |       |         |
| Se                  | arch                                                 |                                                                                                    | Credit N                          | Notes (   | (0)              | Sea            | rch            |                          |          |      |                                                                     |       |         |
|                     | Folder \$                                            | Supplier \$                                                                                                    | Currency                          | ÷ 1       | Involce Number 🔶 | Involce Date 👙 | Gross Amount 👙 | Received Date \$         | Approver | ¢    | Filename                                                            | ¢     |         |
|                     |                                                      |                                                                                                    |                                   |           |                  |                |                |                          |          |      |                                                                     |       |         |
|                     | Octopus Energy<br>Invoices                           | S-WESTE01: Western<br>Power Distribution                                                                                                    | -                                 | -         | -                | e.             | -              | 12/10/2020<br>5:30:16 PM | -        |      | B 637432182140221900_S-ELEXO01_ Elexe<br>CON288828-16Oct2019-51.PDF | on-   |         |

Suppliers can login and upload invoices and can track their status from Submitted to approved.

| AQi//A = My Apps ~ 😵 Logout                          | 🐣 🛛 Welcome, Genny-Supplier 👻                                         |
|------------------------------------------------------|-----------------------------------------------------------------------|
| Upload Invoice/ Credit<br>Note                       | A Purchases Dashboard                                                 |
| 1. File details<br>Folder: Cctopus Energy Invoices V | 2. Attach files<br>Drop files here<br>OR<br>Click to browse for files |
| © 2020 - Audit Online / Scribe PCR Portal (1.9.0.2)  |                                                                       |

Suppliers can also add backing data to their invoices. Once they have uploaded the document they will have the chance to upload backing data straight away:

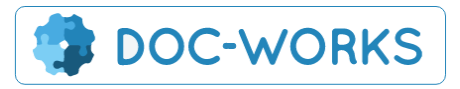

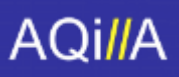

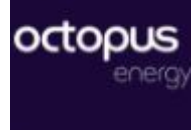

| AQi//A                                    |                                                                            |                     | . 🔺 🤅               | Welcome, Test.Supplier <del>-</del>   |
|-------------------------------------------|----------------------------------------------------------------------------|---------------------|---------------------|---------------------------------------|
|                                           | Upload                                                                     | ×                   | Octopus Energy      | · · · · · · · · · · · · · · · · · · · |
| Upload Invoice/ Credit<br>Note            | Uploaded 1 file(s):<br>637432182140221900_S-ELEXO01_ Elexon-CON288828-1604 | t2019-51.PDF        | Purchases Dashboard | C Upload Involce                      |
| 1. File details<br>Folder: Octopus Energy | Upload Backing Data Add and                                                | her Go to Dashboard | •                   |                                       |
|                                           |                                                                            |                     |                     |                                       |
|                                           |                                                                            | + Click to browse   | for files           |                                       |

Or they can add it later from the hamburger menus:

| me 🔶                                                                               |     |   |
|------------------------------------------------------------------------------------|-----|---|
|                                                                                    |     | = |
| 132182140221900_S-ELEXO01_ Elexon-<br>38828-16Oct2019-51.PDF<br>Upload a Credit No | ote | = |
| Upload Data                                                                        |     |   |
|                                                                                    |     |   |

### 8. Reports and Alerts

(this isn't set up correctly yet)

- To ensure that emails and invoices are not missed, a secure login will be created to enable Octopus to check the inbox, if the inbox is not empty, something has happened which may require manual intervention. Furthermore, a report will be created, and emailed daily, summarising the previous day's transactions processed.
- 2. Email notification for each invoice which is processed. We might turn this off later.
- 3. Auto-reply from email inbox explaining that it is an invoice inbox. Genny to help with wording.

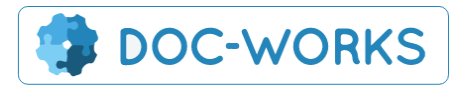